# **Edit/Export Prospect Information**

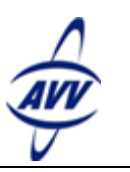

# Quick Start Guide for Manager Users

The Edit/Export Prospect Information feature allows you to perform three different tasks:

- Change Prospects' Sales Status
- Reassign Prospects to Another Salesperson
- Export Prospect Information

Each task gives you the opportunity to either make changes to multiple prospects at one time or to gather information about multiple prospects at one time.

# **Change Prospects' Sales Status**

The purpose of the Change Prospects' Sales Status task is to update the sales status of one or more prospects based on specific criteria selected by you. For example, if you want all prospects assigned to a specific salesperson to be moved from one status to another, you can change them all at one time using this feature.

## To complete the Change Prospects' Sales Status task:

- 1. Click the **Settings** tab.
- 2. From the Batch Activities section, click Edit/Export Prospect Information.
- 3. Select Change Prospects' Sales Status, and click Next.
- 4. In Step 1: Select Dealership/Salesperson Information, select the Dealership (if applicable) and the Salesperson(s) whose prospects' status need updated. Click Proceed to Step 2 of 5.

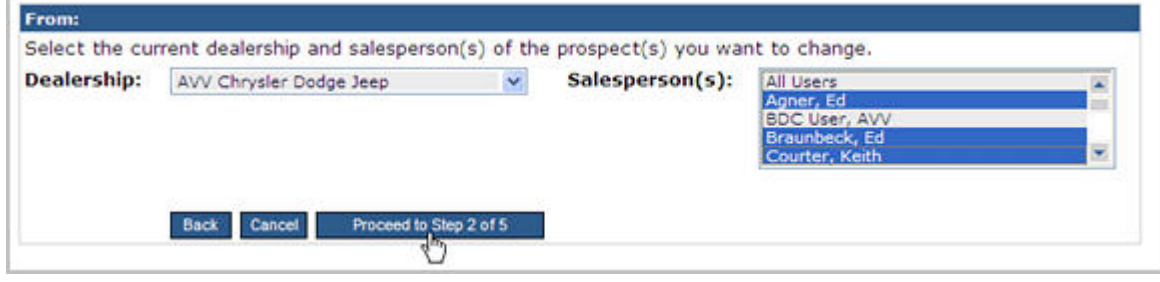

5. In Step 2: Select Sales Statuses, select the Current Sales Status of the prospects and the New Sales Status of the prospects, and click Proceed to Step 3 of 5.

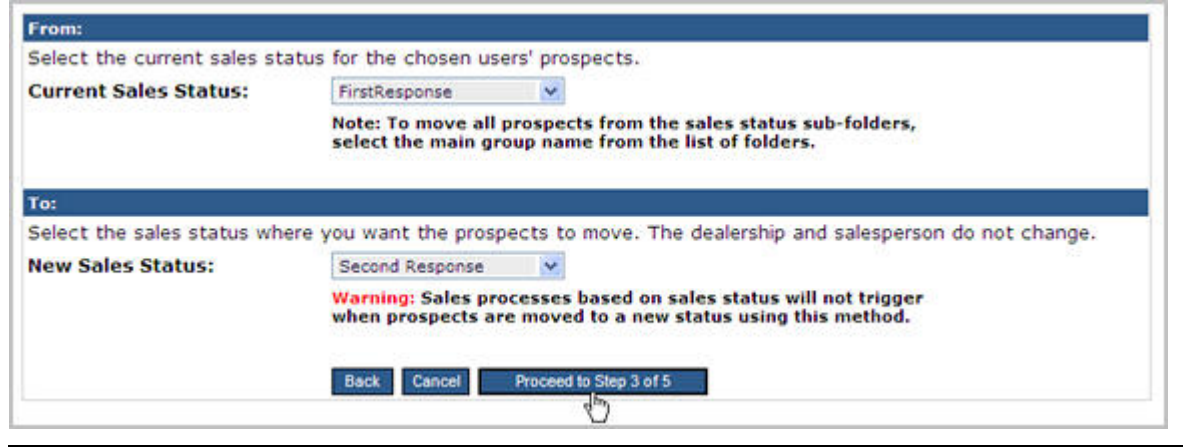

### **Important Note:**

- Prospects moved to a new status by the Edit/Export process will not trigger sales processes based on sale statuses.
- The New Sales Status **cannot** be a group (ACTIVE, ALL LOST, etc.). If you select a group, the prospects will not update correctly.

- 6. In Step 3: Find Prospects, choose your search criteria to find the prospects whose status you want to change, and click Proceed to Step 4 of 5.
- 7. In Step 4: Select Prospects, select the prospects whose status you want to change, and click Proceed to Step 5 of 5.

| ( Ed  | lit/Export Pro | spect Inform                                   | ation - Change  | Sales Sta | tus                  |           |
|-------|----------------|------------------------------------------------|-----------------|-----------|----------------------|-----------|
| tep 4 | 4: Select Pros | pects                                          |                 |           |                      |           |
| Sea   | arch Results:  |                                                |                 |           |                      |           |
| Fro   | Showing 1 thro | results, select<br>ugh 12 of 12<br>Uncheck All | the prospect(s) | whose sal | es status you want t | o change. |
| Na    | me 🖪           | Vehicle                                        |                 | Action    | Source               | Status    |
| 7     | Brown, Ashley  | 2005 Sub                                       | aru Outback     | 4         | AutoUSA              | FirstResp |
| •     | Cooper, Audrey | 2005 Toy                                       | ota Camry       | \$        | Toyota               | FirstResp |
| 1     | Flores, Janice | 2005 BMV                                       | V X3            | A         | WhosCalling.com      | FirstResp |

#### **Important Notes:**

- All prospects are selected by default. If you do not want to change a status, clear the check box next the prospect's name, or use the Check and Uncheck buttons that display above the Search results to select and clear check boxes.
- Click the column headers to sort the Search Results. By default, the results are sorted by last name
- 8. In Step 5: Confirm and Complete, click Change Sales Status to change the prospects' status.

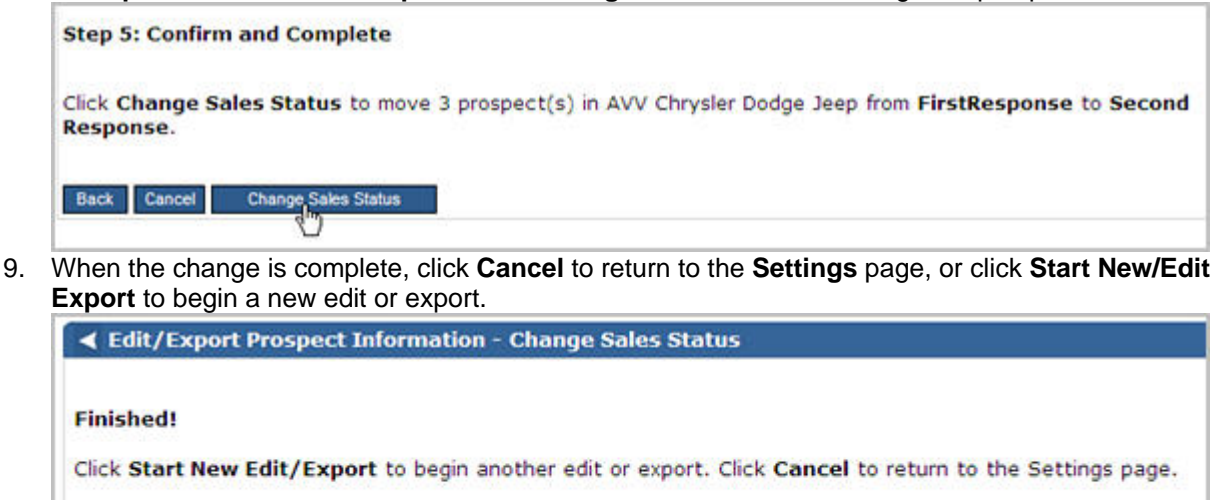

# **Reassign Prospects to Another Salesperson**

The purpose of the Reassign Prospects to Another Salesperson task is to update the Salesperson assignment of one or more prospects based on specific criteria selected by you. For example, if you have a salesperson

For Assistance, contact AVV Support at 614-839-7888 or WebControlSupport@avv.com

Cancel

Start New Edit/Export

who is taking on a new role in the dealership and no longer will work directly with prospects, you can reassign all prospects to another salesperson at one time.

## To complete the Reassign Prospects to Another Salesperson task:

- 1. Click the **Settings** tab.
- 2. From the Batch Activities section, click Edit/Export Prospect Information.
- 3. Select Reassign Prospects to Another Salesperson, and click Next.

| Jsing this process, you can<br>or export prospect information | change the sales status for multiple prospects, reassign prospects to a differ<br>on to a file. |
|---------------------------------------------------------------|-------------------------------------------------------------------------------------------------|
| Select a task to begin:                                       |                                                                                                 |
|                                                               | C Change Prospects' Sales Status                                                                |
|                                                               | Reassign Prospects to Another Salesperson                                                       |
|                                                               | C Export Prospect Information                                                                   |
|                                                               | Back Cancel Next                                                                                |

- 4. In Step 1: Select Dealership/Salesperson Information:
  - a. In the **From** section, select the **Dealership** (if applicable), and the **Salesperson(s)** whose prospects you want to move.
  - b. In the **To** section, select the **Dealership** (if applicable), and the **Salesperson** to which the prospects will be assigned. You can only reassign prospects to one salesperson at a time.

5. Click **Proceed to Step 2 of 4**.

| Deployching                  | the state of the state of the state              | 100         | Enlognandal                          | Contraction of the second second second second second second second second second second second second second s |          |
|------------------------------|--------------------------------------------------|-------------|--------------------------------------|----------------------------------------------------------------------------------------------------|----------|
| beatership:                  | AVV Chrysler Dodge Jeep                          | ×           | salesperson(s):                      | All Users                                                                                                    | <u>×</u> |
|                              |                                                  |             |                                      | BDC User, AVV                                                                                                   |          |
|                              |                                                  |             |                                      | Braunbeck, Ed                                                                                                   |          |
|                              |                                                  |             |                                      | Courter, Keith                                                                                                  | ×        |
| To:                          |                                                  |             |                                      |                                                                                                    |          |
| Select the de<br>Dealership: | stination dealership and salesp<br>AVV Chevrolet | erson of th | e prospect(s) you wa<br>Salesperson: | Courter, Keith                                                                                                  |          |
|                              | Resource to be an ended a species of             |             |                                      | Mandell, Louie                                                                                                  |          |
|                              |                                                  |             |                                      | Noal Mark                                                                                                    | 1000     |
|                              |                                                  |             |                                      | Noel, Mark<br>Vesely, Lance                                                                                     |          |

6. In **Step 2: Find Prospects**, choose your search criteria to find the prospects whose assignment you want to change, and click **Proceed to Step 3 of 4**.

| ospect Information |                                                              |
|--------------------|--------------------------------------------------------------|
| Sales Status:      | All Sales Statuses<br>ACTIVE<br>New<br>FirstResponse         |
| Source:            | All Sources CarsDirect Special Finance Auto Yes Mr. Car Loan |

7. In Step 3: Select Prospects, select the prospects whose assignment you want to change, and click Proceed to Step 4 of 4.

| ( Ed  | it/Export Pro                                                                           | spect Inform    | ation - Reassig | n Prospect | 5                 |                                                         |
|-------|-----------------------------------------------------------------------------------------|-----------------|-----------------|------------|-------------------|---------------------------------------------------------|
| tep 3 | 3: Select Pros                                                                          | pects           |                 |            |                   |                                                         |
| Sea   | arch Results:                                                                           |                 |                 |            |                   |                                                         |
| Fro   | m the search                                                                            | results, select | the prospect(s) | whose sale | s status you want | t to change.                                            |
|       | Your search returned a total of 134 records. [1] 2 3 4 5<br>Showing 1 through 20 of 134 |                 |                 |            |                   | <b>[1]</b> <u>2</u> <u>3</u> <u>4</u> <u>5</u> <u>6</u> |
|       | Check All                                                                               | Uncheck All     | Check Visible   | Uncheck    | Visible           |                                                         |
| Nar   | me 🗳                                                                                    | Vehicle         | 1               | Action     | Source            | <u>Status</u>                                           |
| 2     | Alvarez, Joyce                                                                          | 2005 Bui        | ck ParkAvenue   |            | AutoTrader        | New                                                     |
| 1     | Arnold, Roger                                                                           | 2005 Ho         | nda Accord      | 8          | Honda Motors      | 60 Day Pros                                             |

#### **Important Notes:**

- All prospects are selected by default. If you do not want to change a status, clear the check box next the prospect's name, or use the Check and Uncheck buttons that display above the Search results to select and clear check boxes.
- Click the column headers to sort the Search Results. By default, the results are sorted by last name.

#### 8. In Step 4: Confirm and Complete:

- a. If applicable, select a new sales status for any prospects whose status will not match when it is reassigned (The list of sales statuses only appears when a new status needs selected, and this typically occurs when reassigning from a salesperson in one dealership to a salesperson in another dealership).
- b. Click Reassign Prospects.

| Edit/Export Prospect Information - Reassign Prospects Back Back Back Back Back Back Back Back                                                                                                    |
|----------------------------------------------------------------------------------------------------|
| Step 4: Confirm and Complete                                                                                                    |
| You have chosen to reassign 20 prospect(s). The sales status of 20 of these prospect(s) does not match an existing sales status in the destination dealership. Please select a new sales status for these prospect(s) and click Reassign Prospects. |
| 30 Day Prospect                                                                                                    |
| Back Cancel Reassign Prospects                                                                                                    |

9. When the reassignment is complete, click **Cancel** to return to the **Settings** page, or click **Start New/Edit Export** to begin a new edit or export.

| ✓ Edit/Ex     | oort Prospect Information - Reassign Prospects                                              |
|---------------|---------------------------------------------------------------------------------------------|
| Finished!     |                                                                                             |
| Click Start I | lew Edit/Export to begin another edit or export. Click Cancel to return to the Settings pag |
|               |                                                                                             |
| Cancel        | tart New EditStreast                                                                        |
| Cancel 5      | tart New Edi/Export                                                                         |

# **Export Prospect Information**

The purpose of the Export Prospect Information task is to create a file that includes prospect information for one or more prospects.

## To complete the Export Prospect Information task:

- 1. Click the **Settings** tab.
- 2. From the **Batch Activities** section, click **Edit/Export Prospect Information**.
- 3. Select Export Prospect Information, and click Next.

| Edit / Export Prospect                                      | Information                                                                                     |
|-------------------------------------------------------------|-------------------------------------------------------------------------------------------------|
| Using this process, you can<br>or export prospect informati | change the sales status for multiple prospects, reassign prospects to a different on to a file. |
| Select a task to begin:                                     |                                                                                                 |
|                                                             | Change Prospects' Sales Status                                                                  |
|                                                             | C Reassign Prospects to Another Salesperson                                                     |
|                                                             | Export Prospect Information                                                                     |
|                                                             | Back Cancel Next                                                                                |
|                                                             | U U                                                                                             |

4. In Step 1: Select Dealership/Salesperson Information, select the Dealership (if applicable) and the Salesperson(s) whose prospects you want to export to a file. Click Proceed to Step 2 of 4.

Step 1: Select Dealership/Salesperson Information

| and the co  | in the second sing one sucception | inter or on | prospect(s) yes no. | it is superior                                                             |  |
|-------------|-----------------------------------|-------------|---------------------|----------------------------------------------------------------------------|--|
| Dealership: | AVV Chrysler Dodge Jeep           | ×           | Salesperson(s):     | All Users<br>Agner, Ed<br>BDC User, AVV<br>Braunbeck, Ed<br>Courter, Keith |  |

- 5. In Step 2: Find Prospects, choose your search criteria to find the prospects you want to export, and click Proceed to Step 3 of 4.
- 6. In Step 3: Select Prospects, select the prospects for the export, and click Proceed to Step 4 of 4.
- 7. In Step 4: Export and Complete, click Export Prospects to create the file.

| Edit/Export Prospect Information - Export Prospect Information                                              |
|----------------------------------------------------------------------------------------------------|
| Step 4: Export and Complete                                                                                 |
| Click Export Prospects to export 390 prospect(s) from AVV Chrysler Dodge Jeep.                              |
| Click Start New Edit/Export to begin another edit or export or click Cancel to return to the Settings page. |
| Cancel Export Prospects Start New Edit/Export                                                               |

8. Click **Save** to save the file.

#### Important Note:

- It is best to chose Save instead of Open when exporting prospects. If you save the file, you can open it outside of Web Control and work with data more easily.
- Click Cancel to return to the Settings page, or click Start New/Edit Export to begin a new edit or export.